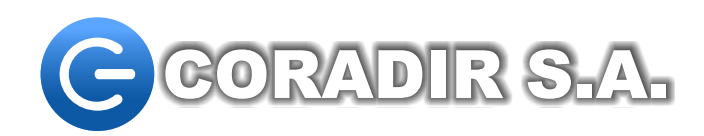

## Producción Nacional de Tecnología

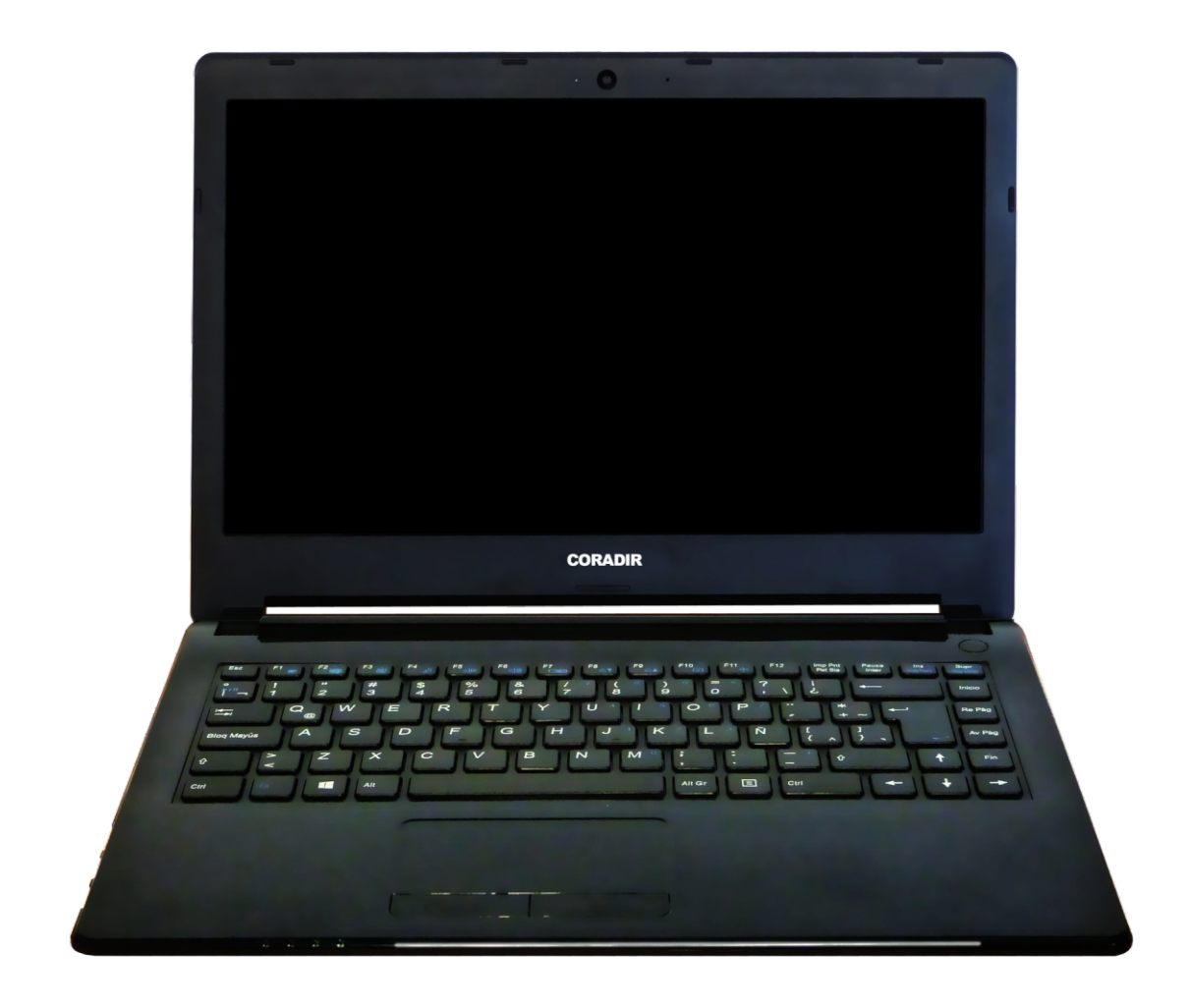

Instructivo para iniciar correctamente la Notebook C410U CORADIR luego de actualizar de Windows 8.1 a Windows 10

www.coradir.com.ar

## Siga los siguientes pasos:

1. Obsere que la Notebook esté completamente apagada (luces apagadas).

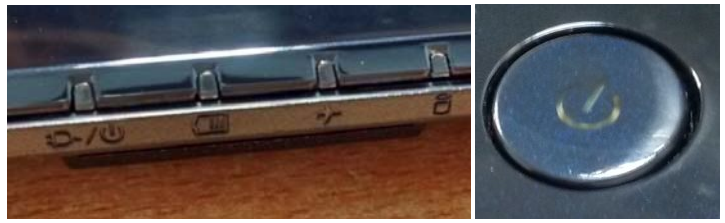

(Nótese que las primeras 2 luces de la izquierda de este panel corresponden a cargador/encendido y batería) si la primera luz es de color naranja, el equipo está apagado. Si es de color verde, el equipo está encendido)

2. Encienda el equipo e inmediatamente, al ver la luz de encendido, presione repetidamente la tecla F2 una y otra vez hasta observar la siguiente pantalla.

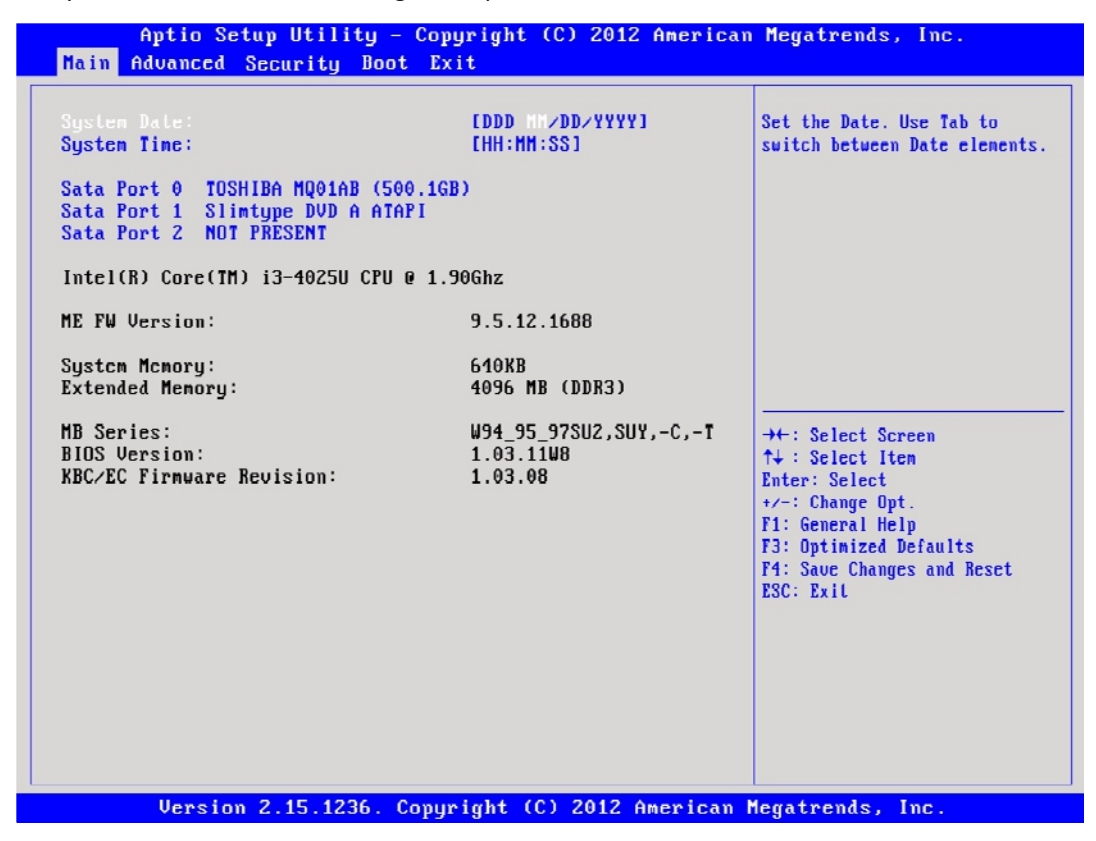

(Nota: si luego de un periodo prolongado no logra divisar esta imagen en su pantalla, por favor repita los pasos 1 y 2)

**3.** Desplace hacia la derecha, utilizando las teclas de flecha de su teclado, hasta seleccionar la opción **BOOT** en el menú superior.

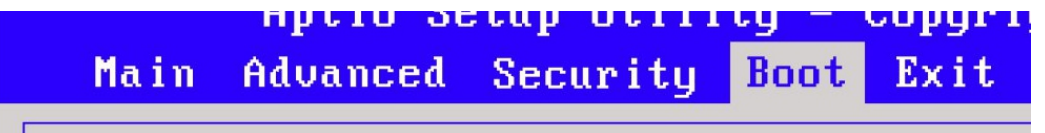

4. Verá la siguiente pantalla. Si junto a las palabras BOOT OPTION #1 se divisa la palabra [DISABLED] prosiga con el paso 5, de lo contrario, si observa las palabras WINDOWS BOOT MANAGER prosiga entonces con el paso 7.

| Aptio Setup Utility<br>Main Advanced Security I | - Copyright (C) 2012 Americ<br>Boot Exit | an Megatrends, Inc.                                                                                                    |
|-------------------------------------------------|------------------------------------------|----------------------------------------------------------------------------------------------------|
| Boot Option Prioritics<br>Boot Option #1        |                                          | Sets the system boot order                                                                                                    |
| UEFI Settings                                   |                                          |                                                                                                    |
|                                                 |                                          | →+: Select Screen<br>↑↓: Select Iten<br>Enter: Select<br>+>-: Change Opt.<br>F1: General Help<br>F3: Optimized Defaults<br>F4: Save Changes and Reset<br>ESC: Exit |
|                                                 |                                          |                                                                                                    |

5. Asegurándose que el ítem BOOT OPTION #1 está seleccionado (letras de color blanco) presione la tecla ENTER en su teclado; vera el siguiente cuadro de dialogo:

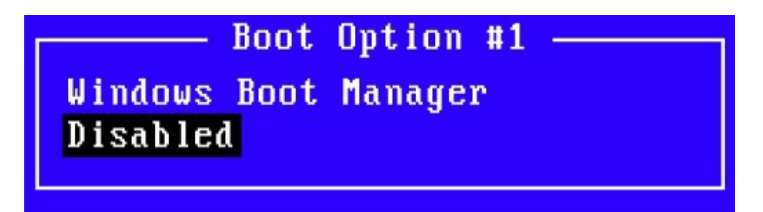

6. Utilizando las teclas de flecha ARRIBA/ABAJO en su teclado seleccione (RESALTANDO DE NEGRO) el ítem WINDOWS BOOT MANAGER y presione ENTER

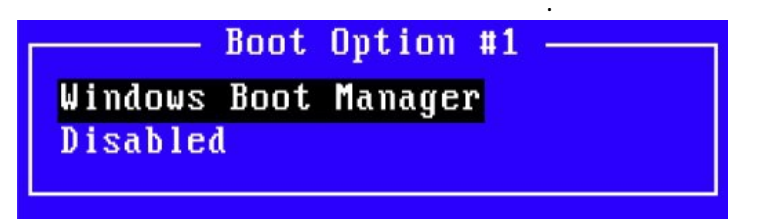

 Utilizando las teclas de flecha ARRIBA/ABAJO en su teclado seleccione en la pantalla BOOT la opción UEFI Setting. Presione ENTER para ingresar al sub-menú.

| Aptio     | Setup | Utility | – Co<br>Boot | opyright | (0)  | 2013 |
|-----------|-------|---------|--------------|----------|------|------|
| UEFI Boot |       |         |              | E D i    | sabl | ed ] |

 Si una vez ingresado en este menú se observan las palabras UEFI BOOT [DISABLE] presione ENTER en el teclado para modificar este valor. En cambio si se observan las palabras UEFI BOOT [ENABLED] Prosiga a partir del paso 11.

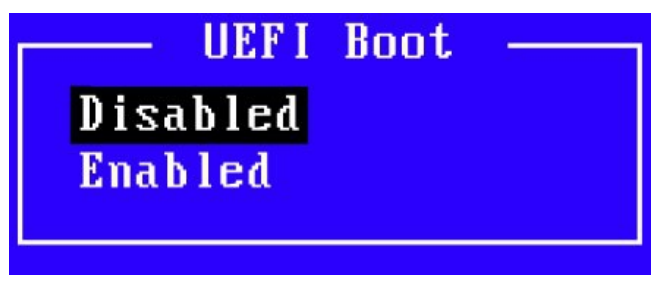

9. Utilizando las teclas de flecha ARRIBA/ABAJO en su teclado, resalte la opción Enabled y presioneENTER.

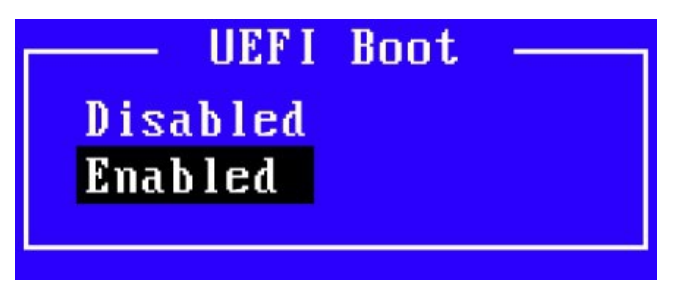

- **10.** Presione **SOLO UNA VEZ** la tecla ESC en su teclado para regresar al menú principal.
- Desplácese a la Opción EXIT utilizando las teclas de flecha DERECHA/IZQUIERDA en su teclado. Verá la siguiente pantalla, en ella estando seleccionado Save Changes and Reset (texto en color blanco) presione ENTER.

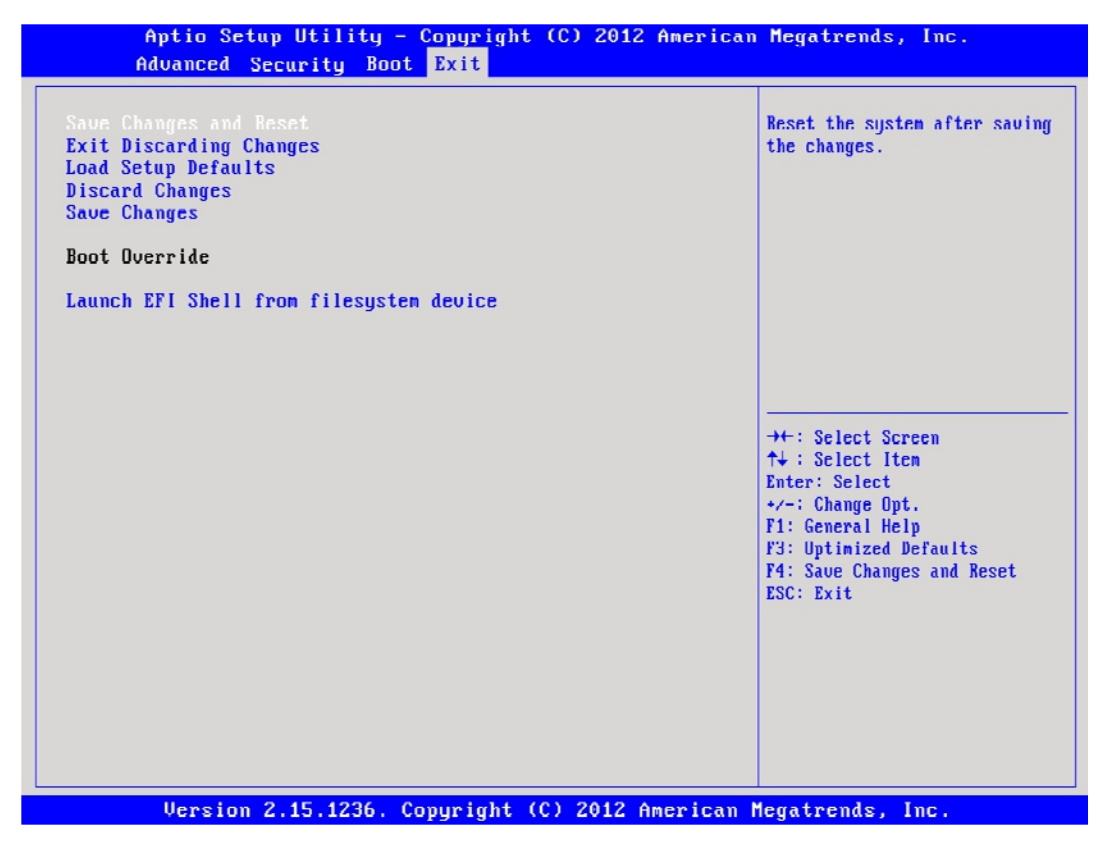

**12.** Presione **ENTER**. Su equipo se reiniciará.

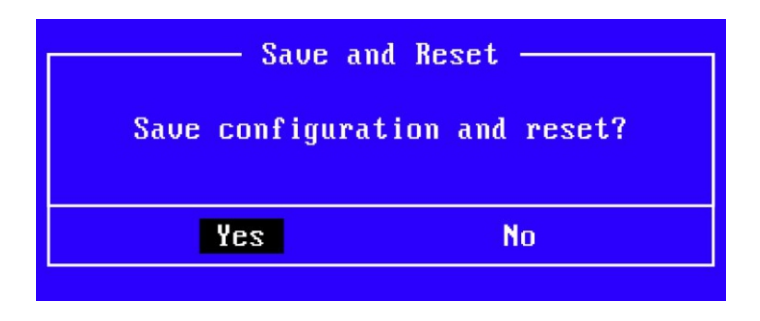

A partir de estas modificaciones, **Windows 10** iniciará correctamente. En caso contrario, realice todo el procedimiento nuevamente.

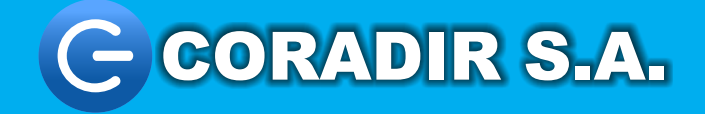

www.coradir.com.ar